## INSTRUKCJA OBSŁUGI DLA UŻYTKOWNIKÓW SYSTEMU ZAJĘCIOWEGO VISUAL ACTIVITY

Strona do logowania: https://blb.systemzajeciowy.pl

| C     C     Bayanerapeony phylocomotypony     C     C     Bayanerapeony phylocomotypony     C     C     Copymanie     Copymanie     Co                                                                                                    | VisualActivity × +                                       |                                     | v –  |
|----------------------------------------------------------------------------------------------------|----------------------------------------------------------|-------------------------------------|------|
| Correction       In the correction       In the correction         Correction       Correction         Email       Instal         Instal       Instal         Reporting in       Reporting in         Reporting in       Reporting in         Reporting in       Reporting in         Version 18.4 G Huzden Fp (2022)       Version 18.4 G Huzden Fp (2022)                                                                                                    | → C                                                      |                                     | 년 \$ |
| Logowanie                                                                                                    | Gmail 🐮 Mapy 💶 YouTube 🍇 Thumacz 🚺 Facebook 🙆 Nowa karta |                                     |      |
| Erand<br>Erand<br>Erand<br>Erand<br>Erandeene<br>Erandeene<br>Er |                                                          | Logowanie                           |      |
| Email<br>Hasto<br>Zaštoja slo<br>Nie reazi pastrojam hasto<br>Nie reazi pastroja<br>Piepritacija<br>vension 1.8.4.0 stualet pl 2022                                                                                                    |                                                          | VISUALACTIVITY                      |      |
| Faalo Zaloog 4 vig Nice paarigtaan haala Nice maari paaroa konta? Rigentracija Rigentracija version 1.8.4.6 visualiset, pl 2022                                                                                                    |                                                          | Email                               |      |
| Zálogá jóg<br>Nie pamiętam hasła<br>Nie maz jeszcze konta?<br>Niejentracja<br>Versión 1.8.4 & visualinet pl 2022                                                                                                    |                                                          | Hasto                               |      |
| Ne paniştanı hasila<br>No mazi pazza konto?<br>Rejectoroja<br>version 1.8.4 6 visualent pi 2022                                                                                                    |                                                          | Zaloguj nię                         |      |
| Nie maai jewzna konte?<br>Repertracja<br>version 1.8.4 & visualint pl 2022                                                                                                    |                                                          | Nie pamiętam hasła                  |      |
| Rejentracja<br>version 1.8.4 O visualivit pl 2022                                                                                                    |                                                          | Nie masz jeszcze konta?             |      |
| version 1.8.4 @ visualists pl 2022                                                                                                    |                                                          | Rejestracja                         |      |
|                                                                                                    |                                                          | version 1.8.4 @ vitsualivet pl 2022 |      |
|                                                                                                    |                                                          |                                     |      |
|                                                                                                    |                                                          |                                     |      |
|                                                                                                    |                                                          |                                     |      |
|                                                                                                    |                                                          |                                     |      |
|                                                                                                    |                                                          |                                     |      |
|                                                                                                    |                                                          |                                     |      |
|                                                                                                    |                                                          |                                     |      |
|                                                                                                    |                                                          |                                     |      |
|                                                                                                    |                                                          |                                     |      |

# REJESTRACJA

Na stronie pojawi się formularz rejestracyjny, gdzie należy podać: e-mail, imię, nazwisko oraz hasło, które należy powtórzyć.

| Rejestracja użytkownika            |
|------------------------------------|
| VISUALACTIVITY                     |
| Email                              |
| Imię                               |
| Nazwisko                           |
| Ulica                              |
| Numer                              |
| Mieszkanie                         |
| Kod pocztowy                       |
| Miasto                             |
| Numer telefonu                     |
| Hasło                              |
| Powtórz hasło                      |
| taria duusiana sadaiaa (anialuusa  |
| imię drugiego rodzica/opiekuna     |
| Nazwisko drugiego rodzica/opiekuna |
| Telefon drugiego rodzica/opiekuna  |
| Zarejestruj                        |

Po otrzymaniu na swojego maila linku aktywacyjnego, można się zalogować do systemu VA.

| Logowanie                                                                             |  |
|---------------------------------------------------------------------------------------|--|
| VISUALACTIVITY                                                                        |  |
| Dziękujemy, użytkownik został aktywowany i<br>możliwe jest zalogowanie się do systemu |  |
| Email                                                                                 |  |
| Hasło                                                                                 |  |
| Zaloguj się                                                                           |  |
| Nie pamiętam hasła                                                                    |  |
| Nie masz jeszcze konta?                                                               |  |
| Rejestracja                                                                           |  |
| version 1.8.4 © visualnet.pl 2022                                                     |  |

Istotne jest, aby zaznaczyć wymagane regulaminy i zgody. W przypadku niewyrażenia zgody, rejestracja w systemie nie będzie możliwa. Po zalogowaniu użytkownik ma dostęp do swojego profilu. Prosimy uzupełnić wymagane dane osobowe. W tej zakładce można też ustawić swoje własne hasło dostępu do systemu.

| S Tryb online                              |             | Pomoc + | 2      | <b>第</b> 一 | <b>M</b> / |
|--------------------------------------------|-------------|---------|--------|------------|------------|
| Uczestnicy zajęć<br>Małgorzata chmielewska |             |         | 0      | Dodaj ucze | stnika     |
| lmię ~                                     | Nazwisko    | ×       | Data u | rodzenia   | Y A        |
|                                            |             |         |        |            |            |
|                                            |             |         |        |            |            |
|                                            | Brak danych |         |        |            |            |
|                                            |             |         |        |            |            |
|                                            |             |         |        |            |            |
| د<br>۱۹ ۹ ۱ را ۱۹ ۱۵ ۷ pozycji na stronę   |             |         |        |            |            |
|                                            |             |         |        |            |            |
|                                            |             |         |        |            |            |
|                                            |             |         |        |            |            |

#### WPISANIE DZIECKA DO SYSTEMU VA

Aby wpisać swoje dziecko do systemu należy wejść w zakładkę UCZESTNICY ZAJĘĆ. Można wpisać dziecko klikając w zielone pole DODAJ UCZESTNIKA ZAJĘĆ. Użytkownik zostanie przekierowany do okna, gdzie należy wpisać dane dziecka: imię, nazwisko, datę urodzenia. Po wpisaniu danych należy zamknąć okno klikając w pole ZAPISZ.

| Dane podstawowe     Rejestracje       Imię     Nazwisko       Data urodzenia |     |     |             |                 |
|------------------------------------------------------------------------------|-----|-----|-------------|-----------------|
| Imię Nazwisko Data urodzenia                                                 |     |     | Rejestracje | Dane podstawowe |
| Data urodzenia                                                               | U   | Naz |             | mię             |
| and the set                                                                  |     |     |             | Data urodzenia  |
| Dzien Miesiąc Rok                                                            | Rok |     | Miesiąc     | Dzień           |
|                                                                              |     |     |             |                 |

# REJESTRACJA DZIECKA NA ZAJĘCIA.

Rejestracji na poszczególne zajęcia dokonuje się w zakładce REJESTRACJE. Tutaj znajdują się wszystkie dostępne zajęcia prowadzone przez Białobrzeskie Centrum Kultury BIAŁE BRZEGI. Można wyszukiwać zajęcia wpisując je w okno NAZWA.

| Rejestracje        |                |                              |       |
|--------------------|----------------|------------------------------|-------|
| Nazwa ~            | Kategorie ~    | llość zarejestrowanych osób` | Akcje |
| Zajęcia taneczne   | Brak kategorii | 0/104                        | * *   |
| Zajęcia ceramiczne | Brak kategorii | 0/20                         | 4 8   |
| Zajęcia plastyczne | Brak kategorii | 0/15                         | 4 2   |
| Zajęcia szachowe   | Brak kategorii | 1/20                         | 4 🔮   |
| Zajęcia malarskie  | Brak kategorii | 2/30                         | 4 2   |
| Zajęcia wokalne    | Brak kategorii | 0/18                         | * *   |
|                    |                |                              |       |

Zajęcia zapisane są w systemie VA według szablonu PLACÓWKA – NAZWA ZAJĘĆ. Aby zapisać dziecko należy w polu AKCJE kliknąć w zieloną ikonkę danych zajęć. Użytkownik zostanie przekierowany do okna rejestracyjnego, gdzie znajdują się informacje dla jakiej grupy wiekowej są dane zajęcia oraz jaki jest limit osób na danych zajęciach. Jeżeli dziecko się klasyfikuje, można je wpisać wybierając z listy WYBIERZ OSOBĘ.

| Rejestracja na zajęcia<br>Zajęcia ceramiczne | C Odśwież O Powrót do listy |
|----------------------------------------------|-----------------------------|
|                                              |                             |
| 📽 Liczba zarejestrowanych                    | 0 / 20 osób                 |
| © Limit wiekowy                              | od 4 do 16 lat              |
|                                              |                             |
|                                              | Uczestnicy do rejestracji   |
| Wybierz osobę                                |                             |
|                                              | Rejestruj na zajęcia        |
|                                              |                             |
|                                              |                             |
|                                              |                             |

Po pomyślnym zarejestrowaniu dziecka użytkownik otrzyma informację zwrotną na swojego maila, że rejestracja się powiodła. Niektóre zajęcia posiadają grupy. W celu zapisania dziecka do grupy należy w polu AKCJE zaznaczyć pierwszą fioletową ikonkę. Użytkownik zostanie przekierowany do okna rejestracyjnego, gdzie znajdują się informacje dla jakiej grupy wiekowej są dane zajęcia oraz jaki jest limit osób na danych zajęciach. Po pomyślnym zarejestrowaniu dziecka użytkownik otrzyma informację zwrotną na swojego maila, że rejestracja się powiodła. O tym, że dziecko/dzieci są wpisane do systemu informuje zakładka UCZESTNICY ZAJĘĆ.

### HARMONOGRAM SPŁAT

Aby dokonać płatności za zajęcia należy w harmonogramie spłat w polu AKCJE kliknąć zieloną ikonkę koszyka. Wówczas ikonka zamienia się w czerwoną, a zajęcia zostają przekierowane do koszyka w prawym górnym rogu ekranu. Po kliknięciu w koszyk użytkownik zostanie przekierowany do koszyka, w którym można usunąć błędne zaznaczenia lub przejść do podsumowania. Przycisk PRZEJDŹ DO PODSUMOWANIA otwiera okno, w którym możliwe będzie rozpoczęcie procesu zapłaty za zamówienie. Po skorzystaniu z opcji ZAPŁAĆ należy zalogować się do banku i sfinalizować transakcję w określonym czasie (20 min).

W zakładce HISTORIA PŁATNOŚCI użytkownik może przejrzeć listę wszystkich dokonanych przez siebie transakcji. Wśród form płatności wyszczególnić możemy Przelewy24. W systemie zamówienia mają status:

- oczekujący płatność nie została jeszcze sfinalizowana;
- zwrócony dokonano zwrotu pieniędzy za zajęcia;
- potwierdzony należność została odnotowana.

#### WIADOMOŚCI

W tej zakładce użytkownik uzyska informacje o zbliżających się płatnościach oraz o rejestracjach na zajęcia.

INFORMACJE SYSTEMOWE Z chwilą zalogowania do systemu, poza zakładkami: Dane użytkownika, Wiadomości, Hasło, znajdują się również INFORMACJE SERWISOWE. Użytkownik znajdzie tu informacje o odwołanych zajęciach i pracach serwisowych.

KALENDARZ W tej zakładce użytkownik znajdzie wyłącznie te zajęcia, na które zapisał dziecko(!). Można tu znaleźć informację o datach i godzinach zajęć.